## <u>Tutorial instalação Módulo de</u> <u>Segurança</u>

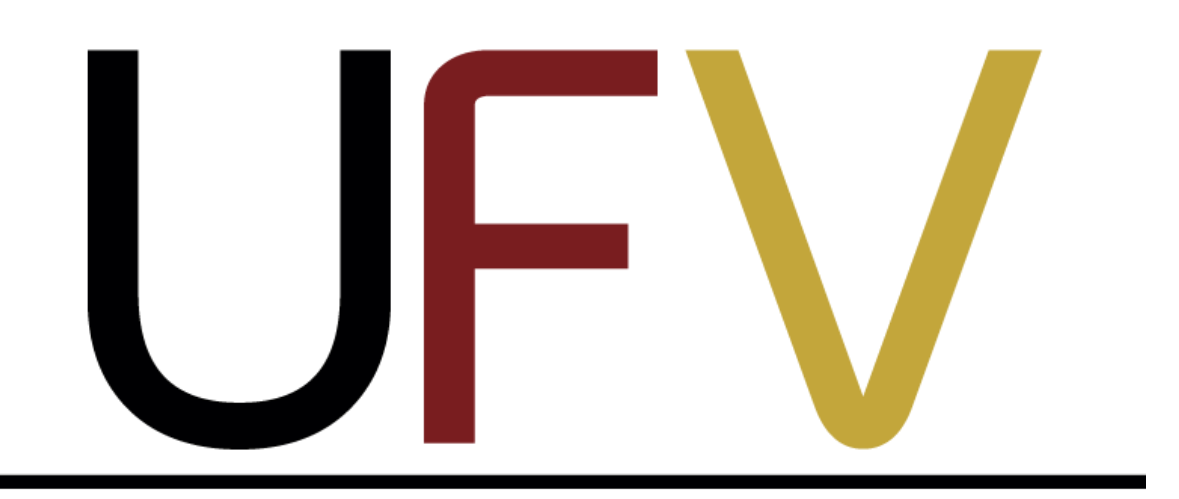

# Universidade Federal de Viçosa

Felipe Ruan Marinheiro Silva

### <u> 1º Passo - Download módulo de segurança:</u>

a) Acessar o link, clicando abaixo.

Clique aqui - este link lhe redirecionará ao site do SisGen.

b) Clique no ícone de seu sistema operacional, para fazer o download do "setup" ou "instalador" do módulo de segurança.

#### 10) Como faço para desinstalar o Módulo de Proteção?

A desinstalação do Modulo de Segurança pode ser feita pelo próprio usuário pelos meios normais de remoção de software especificados por cada sistema operacional.

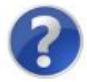

Manual de Instalação do Módulo de Segurança

#### Clique em um dos links abaixo para instalar o módulo de segurança

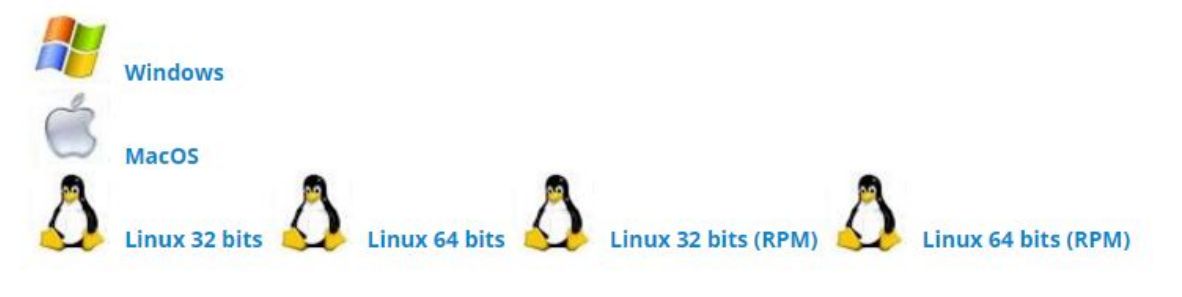

### <u>\*Obs:</u>

Para saber qual é o seu sistema operacional, basta acessar a pasta *"Painel de Controle"* em seguida acessar a pasta *"Sistema",* onde estarão presentes todas informações básicas sobre seu computador, como na figura abaixo.

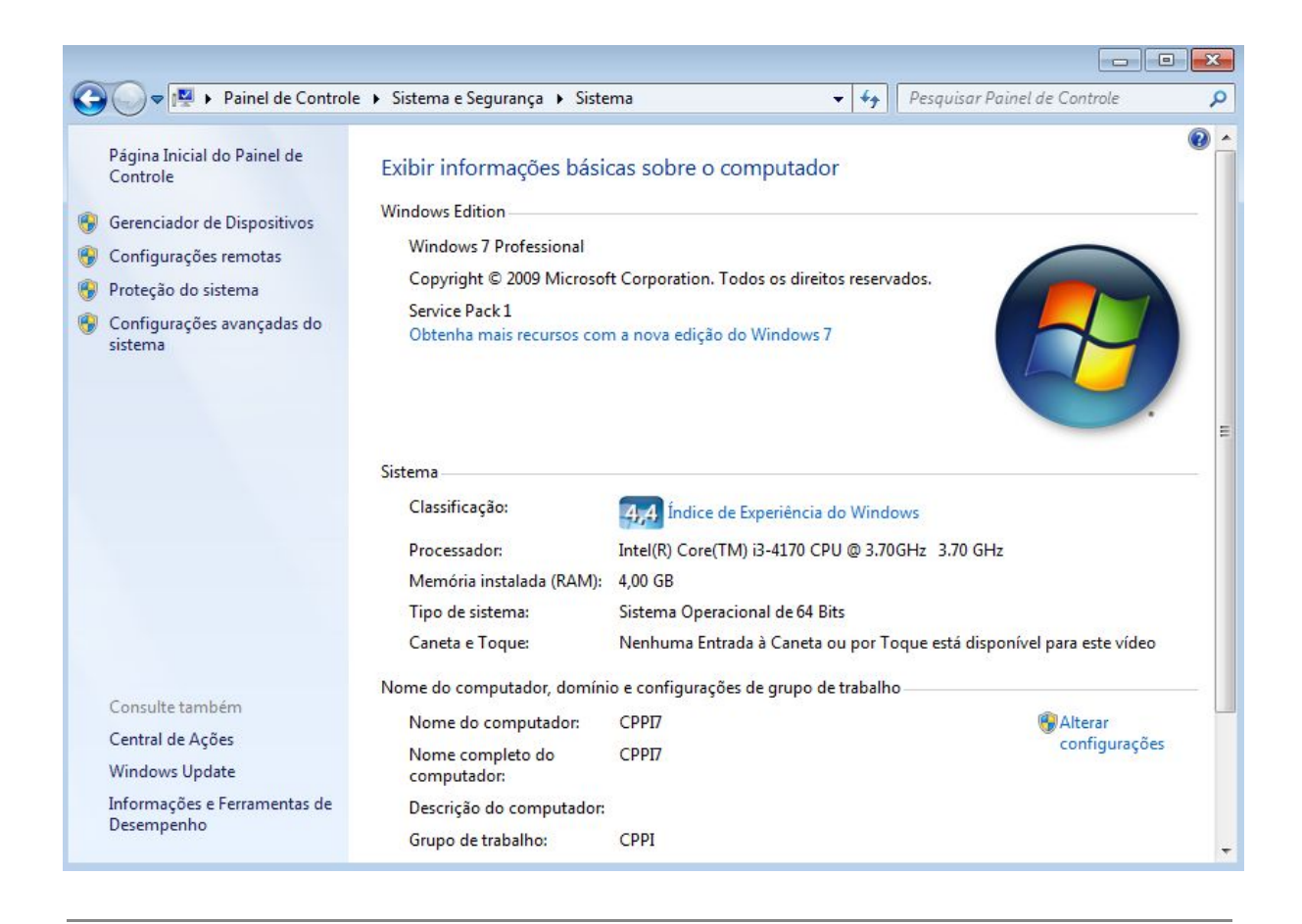

## 2º Passo - Instalação.

a) Após a realização do download clique duas vezes sobre o arquivo "DiagnosticoMMA.exe"

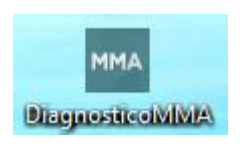

b) Em seguida, na sequência das próximas imagens, clique nos botões indicados com uma elipse vermelha.

- Clique em "Executar"

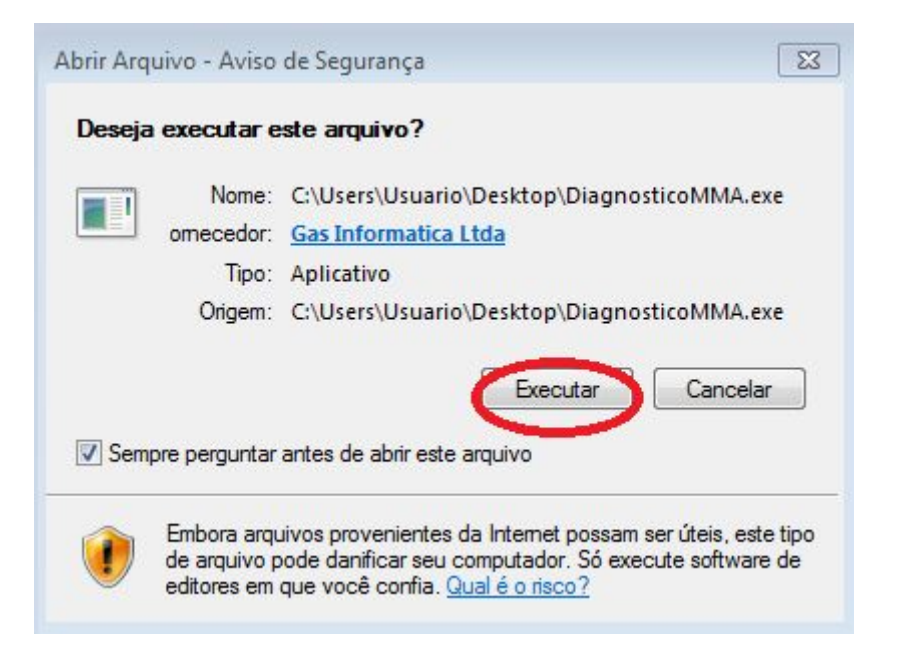

- Clique em "Sim"

| 🔜 Diagnó | óstico MMA                                                                                                    | 23 |
|----------|----------------------------------------------------------------------------------------------------|----|
|          | Este aplicativo irá ajustar todas as configurações necessárias para que o seu acesso ao SISGEN funcione adequadamente. |    |
|          | É recomendável salvar seus trabalhos e fechar todos os outros aplicativos antes de continuar.                          |    |
|          | Deseja continuar?                                                                                                    |    |
|          | Sim                                                                                                    |    |
| Clique e | em "Sim"                                                                                                    |    |
| 💵 Diagn  | óstico MMA                                                                                                    |    |
|          | Para continuar todos os navegadores abertos serão encerrados.<br>Deseja continuar?                                     |    |

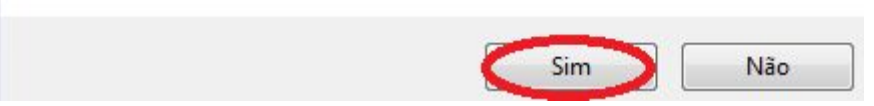

 Nesta etapa, acontece o download e a instalação propriamente dita do módulo de segurança em seu computador.

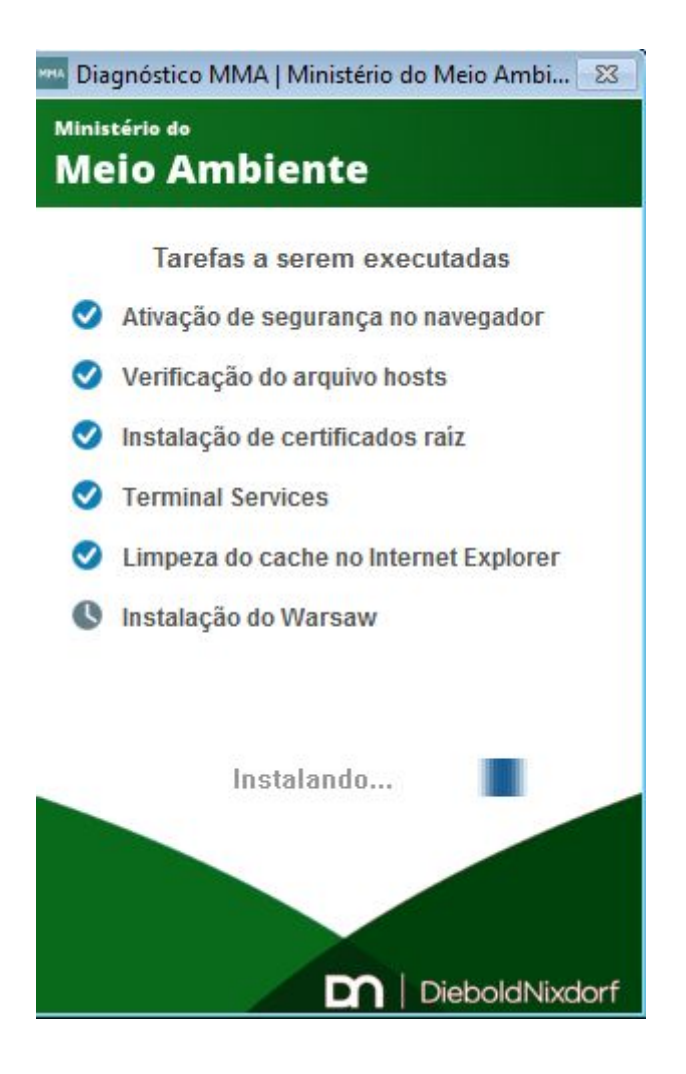

- Após a instalação, clique em "ok"

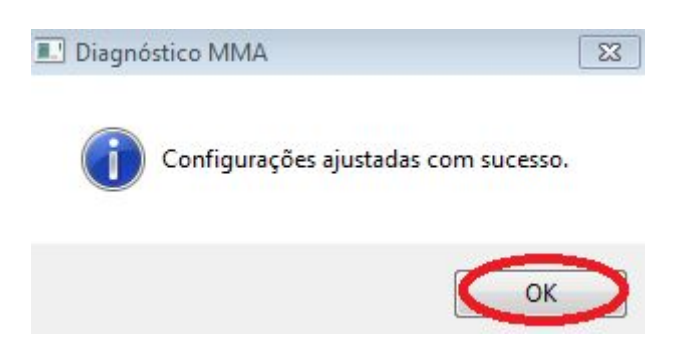

Após esta etapa, você poderá acessar o site do SisGen para realizar seus cadastros, caso tenha um usuário

(login + senha). Caso ainda não tenha um usuário, siga o próximo tutorial.

| Login:            |                                      |                                     |
|-------------------|--------------------------------------|-------------------------------------|
| Senha:            |                                      |                                     |
| Entrar            | Esqueceu sua<br>Senha?               | Cadastre-se                         |
| Si:<br>rimônio Ge | stema Nacional (<br>nético e do Conl | de Gestão do<br>necimento Tradicior |

Para mais informações sobre a adequação da lei de biodiversidade (13.123), acesse o <u>Manual do SisGen</u>.